### **BAB V**

## IMPLEMENTASI DAN PENGUJIAN SISTEM

#### 5.1 IMPLEMENTASI

Implementasi sistem adalah tahap penerapan sistem yang akan dilakukan jika sistem disetujui termasuk program yang telah dibuat pada tahap perancangan sistem agar siap untuk dioperasikan. Implementasi perancangan sistem informasi penerimaan siswa baru pada SMP YKP Pertamina Kota Jambi dilakukan menggunakan bahasa pemrograman PHP dengan basis data yang digunakan adalah MySQL.

Aplikasi PHP tersebut dapat dijalankan pada berbagai platform sistem operasi dan perangkat keras, tetapi implementasi dan pengujian sepenuhnya hanya dilakukan pada perangkat keras PC (Personal Computer) dengan sistem operasi Windows10.

#### 5.2 HASIL IMPLEMENTASI

Pada bab ini akan dibahas tentang implementasi, yaitu proses menterjemahkan rancangan (*design*) menjadi program aplikasi yang dapat digunakan oleh admin maupun *user*. Hasil implementasi tersebut saat ini dijalankan mulai dari masukan, keluaran dan pengujian.

## 5.2.1 Implementasi Rancangan Output

1. Halaman Dashboard Admin

Pada halaman ini, menampilkan Halaman Utama pada aplikasi sistem informasi penerimaan siswa baru pada SMP YKP Pertamina Kota Jambi dan menu-menu yang menghubungkan dengan halaman lainnya. Berikur hasil implementasi halaman Dashboard pada gambar 5.1.

| PPDB | ≡ admin@gmail.com II+ logout                                                                                                    |
|------|----------------------------------------------------------------------------------------------------|
|      | Dashboard                                                                                                    |
|      | 0       1       Image: Constraint of the second of the second of |
|      | Copyright © 2021                                                                                                    |

## Gambar 5.1 Halaman Dashboard Admin

2. Halaman Daftar Siswa yang Mengirim Formulir

Pada halaman ini, menampilkan informasi mengenai daftar siswa yang Megirim Formulir yang dapat dilihat oleh admin. Berikut hasil implementasi halaman daftar siswa yang mengirim formulir pada gambar 5.2.

| PPDB                 | =                 |            |                   |                 |                  |                     |                          | admin@gmail.com                 | 🕞 Logout |
|----------------------|-------------------|------------|-------------------|-----------------|------------------|---------------------|--------------------------|---------------------------------|----------|
| admin@gmail.com      | Daftar Sisw       | a Yang Mer | igirim Formulir   |                 |                  |                     |                          |                                 |          |
| Dashboard            | Show 10 ¢ er      | ntries     |                   |                 |                  |                     |                          | Search:                         |          |
| Pendaftaran          | NISN              | ↑ Nama     | 🚸 🛛 Jenis Kelamin | 🚸 Tanggal Lahir | No. Asal Sekolah | 🚸 Tanggal Daftar    | N Action                 |                                 | ~        |
| 🐣 Mengirim Formulir  | 0897987896        | reni       | Perempuan         | 2005-01-26      |                  | 25-01-2022 00:02:53 |                          | Detail Terima Tolak             |          |
| 🍰 Belum Diverifikasi | 6796097598        | Rafka      | Laki-Laki         | 2008-01-23      | sd 56            | 24-01-2022 23:53:07 |                          | Detail Terima Tolak             |          |
| 🛓 Lulus              | 7867870086        | Niken      | Perempuan         | 2008-01-01      | sd 2 np          | 25-01-2022 04:38:38 |                          | Detail Terima Tolak             |          |
| 🚔 Tidak Lulus        | Showing 1 to 3 of | 3 entries  |                   |                 |                  |                     |                          | Previous                        | 1 Next   |
| 🛅 Cetak Laporan      |                   |            |                   |                 |                  |                     |                          |                                 |          |
| Master Data          |                   |            |                   |                 |                  |                     |                          |                                 |          |
| 💄 Admin              |                   |            |                   |                 |                  |                     |                          |                                 |          |
| Pengumuman           |                   |            |                   |                 |                  |                     |                          |                                 |          |
| 📋 Pendaftaran        |                   |            |                   |                 |                  |                     |                          |                                 |          |
|                      |                   |            |                   |                 |                  |                     |                          |                                 |          |
|                      |                   |            |                   |                 |                  |                     |                          |                                 |          |
|                      |                   |            |                   |                 |                  |                     |                          |                                 |          |
|                      |                   |            |                   |                 |                  |                     |                          |                                 |          |
|                      |                   |            |                   |                 |                  |                     |                          |                                 |          |
|                      |                   |            |                   |                 |                  |                     | Activate<br>Go to Settin | Windows<br>as to activate Windo |          |
|                      |                   |            |                   |                 |                  |                     |                          |                                 |          |

Gambar 5.2 Halaman Daftar Siswa Yang Mengirim formulir

3. Halaman Daftar Siswa Yang Belum Verifikasi

Pada halaman ini, menampilkan informasi mengenai siswa yang belum verifikasi yang dapat dilihat oleh admin. Berikut hasil implementasi halaman siswa yang belum verifikasi pada gambar 5.3.

| PPDB                 | Ξ                           |           |          |               |                 |               |            |               |               |                          | admin@gmail.com | 🕒 Logout |
|----------------------|-----------------------------|-----------|----------|---------------|-----------------|---------------|------------|---------------|---------------|--------------------------|-----------------|----------|
| admin@gmail.com      | Daftar Siswa Yan            | g Belum V | /erifika | si            |                 |               |            |               |               |                          |                 |          |
| 🙆 Dashboard          | Show 10 ¢ entries           |           |          |               |                 |               |            |               |               | Se                       | irch:           |          |
| Pendaftaran          | Nomor Registrasi 🔹          | NISN -    | Nama 🕴   | Jenis Kelamin | 🚸 Tanggal Lahir | 🚸 Asal Sekola | h 🗠 Tangga | l Daftar      | ☆ Status      |                          | Action          | *        |
| 🌡 Mengirim Formulir  | 191643085192                | 80858774  | eri      | Perempuan     | 2008-01-16      | sd 56         | 2022-01    | -25 01:05:53  | Siswa Telah K | iengupicad Verifikasi    | Lihat           | Terima   |
| 🍰 Belum Diverifikasi | 211643074241                | 6845685   | yeri     | Perempuan     | 2005-06-08      | sd 10         | 2022-01    | -25 01:26:26  | Menuggu Sist  | va Mengupload Verifikasi |                 |          |
| 🛓 Lulus              | 231643098943                | 89076546  | wika     | Perempuan     | 2007-06-25      | sd 10         | 2022-01    | 1-25 05:18:05 | Menuggu Sisr  | va Mengupioad Verifikasi |                 |          |
| 🛓 Tidak Lulus        | 241643098952                | 786798074 | Dewi     | Perempuan     | 2007-01-23      | sd 45         | 2022-01    | 1-25 05:28:25 | Menuggu Sist  | va Mengupload Verifikasi |                 |          |
| 🗉 Cetak Laporan      | Showing 1 to 4 of 4 entries |           |          |               |                 |               |            |               |               |                          | Previous        | Next     |
| Master Data          | ·                           |           |          |               |                 |               |            |               |               |                          |                 |          |
| 🛔 Admin              |                             |           |          |               |                 |               |            |               |               |                          |                 |          |
| Pengumuman           |                             |           |          |               |                 |               |            |               |               |                          |                 |          |
| 📋 Pendaftaran        |                             |           |          |               |                 |               |            |               |               |                          |                 |          |
|                      |                             |           |          |               |                 |               |            |               |               |                          |                 |          |

Gambar 5.3 Halaman Siswa Yang Belum Verifikasi

4. Halaman Daftar Siswa Yang Lulus

Pada halaman ini, menampilkan informasi mengenai daftar siswa yang lulus yang dapat dilihat oleh admin. Berikut hasil implementasi halaman daftar siswa yang lulus pada gambar 5.4.

| or PPDB ×                  | +                                                                         | ~ - o x                   |
|----------------------------|---------------------------------------------------------------------------|---------------------------|
| ← → C (© 127.0.0.1:8000/ac | dmirylulus                                                                | Si 🕁 🛞 Incognito 🚦        |
| PPDB                       | =                                                                         | admin@gmail.com 6+ Logout |
| admin@gmail.com            | Daftar Siswa Yang Lulus                                                   |                           |
| 🙆 Dashboard                | Show 10 entries                                                           | Search:                   |
| Pendaftaran                | Nomor Registrasi 🐟 NISN 🕫 Nama 🐟 Jenis Kelamin 🐟 Tanggal Lahir 🐟 Asal Sek | olah 🐟 Tanggal Daftar 🐟   |
| 📥 Mengirim Formulir        | No data available in table                                                |                           |
| 🍰 Belum Diverifikasi       | Showing 0 to 0 of 0 entries                                               | Previous Next             |
| 🚔 Lulus                    | ananing vie ve elements                                                   |                           |
| 🚔 Tidak Lulus              |                                                                           |                           |
| 🗉 Cetak Laporan            |                                                                           |                           |
| Master Data                |                                                                           |                           |
| 💄 Admin                    |                                                                           |                           |
| 🖽 Pengumuman               |                                                                           |                           |
| 苗 Pendaftaran              |                                                                           |                           |
|                            |                                                                           |                           |
|                            |                                                                           |                           |
|                            |                                                                           |                           |
|                            | Copyright © 2021                                                          |                           |
| 9 Type here to search      | 🗸 👩 🔳 👘 🖓 30°C Hujan                                                      | ^                         |

Gambar 5.4 Halaman Daftar Siswa Yang Lulus

5. Halaman Daftar Siswa Yang Tudak Lulus

Pada halaman ini, menampilkan informasi mengenai daftar siswa yang tidak lulus yang dapat dilihat oleh admin. Berikut hasil implementasi halaman daftar siswa yang tidak lulus pada gambar 5.5.

| o≺ ppd6 ×                 |                                                                       |                 |               |
|---------------------------|-----------------------------------------------------------------------|-----------------|---------------|
| ← → C ③ 127.0.0.1:8000/ad | min/tidak-lulus                                                       | विंग्रे         | 🎯 Incognito 🚦 |
| PPDB                      | =                                                                     | admin@gmail.cor | n 🕞 Logout    |
| admin@gmail.com           | Daftar Siswa Tidak Lulus                                              |                 |               |
| 🐼 Dashboard               | Show 10 ¢ entries                                                     | Search:         |               |
| Pendaftaran               | NISN 🐢 Nama 🚸 Tanggal Lahir 🚸 Asal Sekolah 🚸 Nilai UN 🚸 Tanggal Dafta | ar 🚸 Actio      | n 🗠           |
| 🍰 Mengirim Formulir       | No data available in table                                            |                 |               |
| 🍰 Belum Diverifikasi      | Showing 0 to 0 of 0 entries                                           | Previ           | ous Next      |
| 🚔 Lulus                   |                                                                       |                 |               |
| 🐣 Tidak Lulus             |                                                                       |                 |               |
| 🖽 Cetak Laporan           |                                                                       |                 |               |
| Master Data               |                                                                       |                 |               |
| 🚔 Admin                   |                                                                       |                 |               |
| 💷 Pengumuman              |                                                                       |                 |               |
| 苗 Pendaftaran             |                                                                       |                 |               |
|                           |                                                                       |                 |               |
|                           |                                                                       |                 |               |
|                           |                                                                       |                 | _             |
|                           | Copyright © 2021                                                      |                 |               |
| Type here to search       | 🔀 🧔 🔳 🖉 🖉                                                             | • < < <         | 4G 19/01/2022 |

Gambar 5.5 Halaman Daftar Siswa Yang Tidak Lulus

6. Halaman Cetak Laporan

Pada halaman ini, menampilkan informasi mengenai cetak laporan yang dapat dilihat oleh admin. Berikut hasil implementasi halaman daftar cetak laporan pada gambar 5.6.

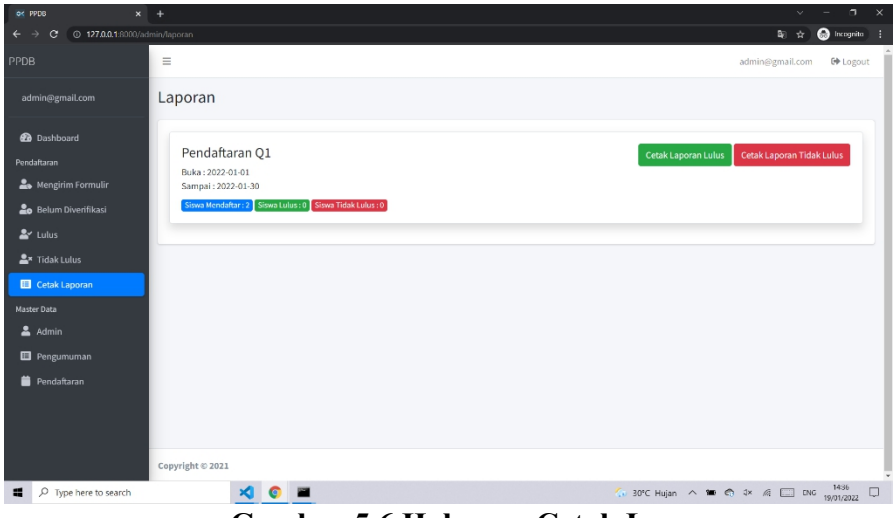

Gambar 5.6 Halaman Cetak Laporan

7. Halaman Data Admin

Pada halaman ini, menampilkan informasi mengenai data admin yang dapat dilihat oleh admin. Berikut hasil implementasi halaman data admin pada gambar 5.7

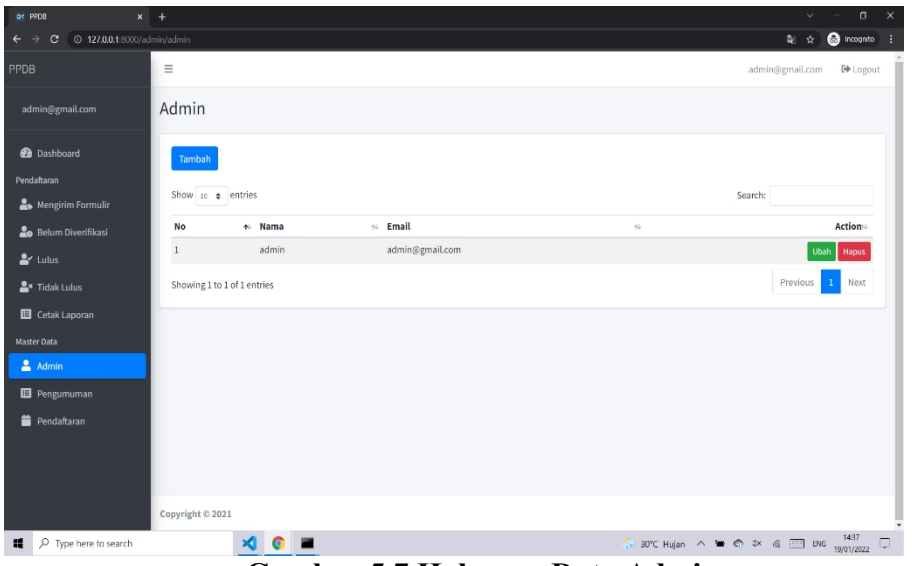

Gambar 5.7 Halaman Data Admin

### 8. Halaman Pengumuman

Pada halaman ini, menampilkan informasi mengenai data Pengumuman yang dapat dilihat oleh admin. Berikut hasil implementasi halaman data pengumuman pada gambar 5.8.

| () PPDB ×                                                                     | +                           |          |                            |                 | v - 0 >            |
|-------------------------------------------------------------------------------|-----------------------------|----------|----------------------------|-----------------|--------------------|
| ← → C (0 127.0.0.1:8000/a                                                     | dmin/pengumuman             |          |                            |                 | 🛍 🚖 🛞 Incognito    |
|                                                                               | =                           |          |                            | admin@          | gmail.com 🕒 Logout |
| admin@gmail.com                                                               | Pengumuman                  |          |                            |                 |                    |
| <ul> <li>Dashboard</li> <li>Pendaftaran</li> <li>Mengirim Formulir</li> </ul> | Tambah<br>Show 10 ¢ entries |          |                            | Search:         |                    |
| 🔓 Belum Diverifikasi                                                          | No 🐟 Judul                  | 🕫 Konten | n Status                   | 1÷              | Action             |
| 峇 Lulus                                                                       |                             |          | No data available in table |                 |                    |
| 岸 Tidak Lulus                                                                 | Showing 0 to 0 of 0 entries |          |                            |                 | Previous Next      |
| Cetak Laporan Master Data  Admin  Pengumuman  Pendaftaran                     |                             |          |                            |                 |                    |
|                                                                               | Copyright © 2021            |          |                            |                 |                    |
| 1 P Type here to search                                                       | - 🛛 🗘 🔘 🛛                   | 2        | 🛵 30°C                     | Hujan 🔨 🖮 🖨 🕸 🖉 | ENG 1437           |

Gambar 5.8 Halaman Pengumuman

9. Halaman Pendaftaran

Pada halaman ini, menampilkan informasi mengenai data pendaftran yang dapat dilihat oleh admin. Berikut hasil implementasi halaman data pendaftaran pada gambar 5.9.

| ox PPDB x                                         |                                                         |                                |
|---------------------------------------------------|---------------------------------------------------------|--------------------------------|
| ← → C (© 127.0.0.1:8000/a                         | dmiru/pendaftaran                                       | 🎭 🖈 🚳 incognito 🗄              |
| PPDB                                              | =                                                       | admin@gmail.com 🕒 Logout       |
| admin@gmail.com                                   | Pendaftaran                                             |                                |
| 😰 Dashboard<br>Pendaftaran<br>🌲 Mengirim Formulir | Tambah Perdalaran<br>Show 10 0 entries                  | Search:                        |
| - Relum Diverifikasi                              | Nama 🛧 Tanggal Mulai 🚸 Tanggal Sampai 🚸 Status 🚸 Action | 14                             |
| Se talar                                          | Pendaftaran Q1 2022-01-01 2022-01-30 Bulka Tutup I      | Pendaftaran Edit Hapus         |
| 📥 Lulus                                           | Showing 1 to 1 of 1 entries                             | Previous 1 Next                |
| 🔠 Cetak Laporan                                   |                                                         |                                |
| Master Data                                       |                                                         |                                |
| 🚢 Admin                                           |                                                         |                                |
| Pengumuman                                        |                                                         |                                |
| 🛗 Pendaftaran                                     |                                                         |                                |
|                                                   | Copyright © 2021                                        |                                |
| ・ ア Type here to search                           | 🖌 💿 🔳 👘 🐻                                               | Hujan \land 🍆 🚓 🐟 🕫 🗂 ENG 1437 |

Gambar 5.9 Halaman Pendaftaran

10. Halaman Dashboard Siswa

Pada halaman ini, menampilkan Halaman Utama pada aplikasi sistem informasi penerimaan siswa baru pada SMP YKP Pertamina Kota Jambi dan menu-menu yang menghubungkan dengan halaman lainnya. Berikur hasil implementasi halaman Dashboard siswa pada gambar 5.10.

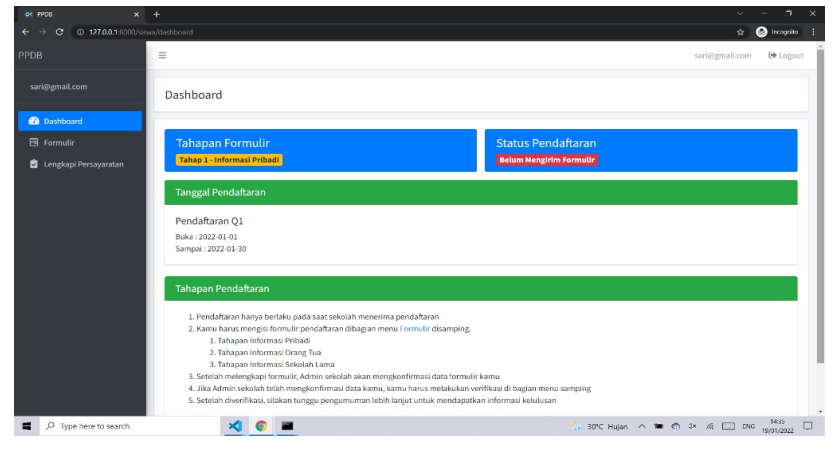

Gambar 5.10 Halaman Dashboard Siswa

11. Halaman Melihat Informasi Kelulusan

Pada halaman ini, menampilkan informasi mengenai data informasi kelulusan yang dapat dilihat oleh siswa. Berikut hasil implementasi halaman data informasi kelulusan pada gambar 5.11.

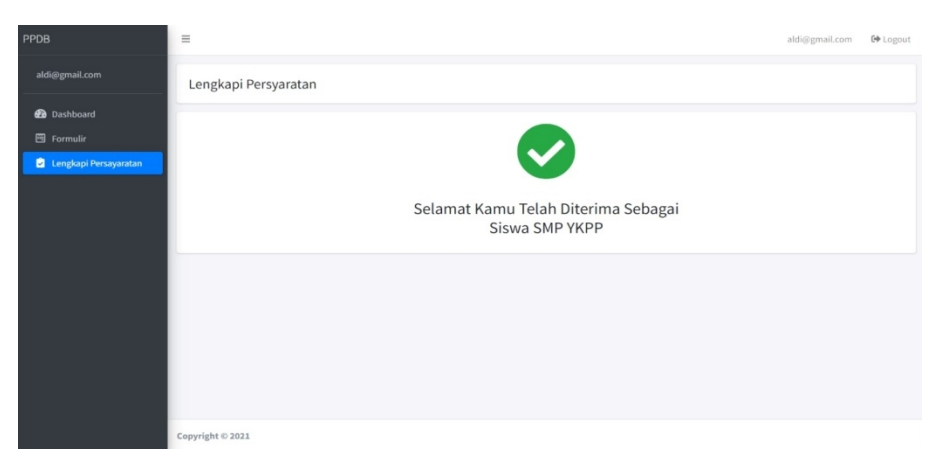

Gambar 5.11 Halaman Melihat Informasi Kelulusan

## 5.2.2 Implementasi Rancangan Input

1. Halaman Login

Pada halaman login ditampilkan form login yang dapat diakses oleh admin dan siswa untuk masuk ke halaman utama untuk melakukan login. Berikut hasil implementasi halaman input Login pada gambar 5.12.

Gambar 5.12 Halaman Login

2. Halaman Input Data Admin

Pada halaman ini, ditampilkan form input data admin yang digunakan admin untuk menambah data Admin baru dan tabel untuk mengelola data yang terdapat di menu data admin. Berikut hasil implementasi halaman input data admin pada gambar 5.13.

| ₩ P9D8 ×                                                                     | +                                                                                |                                                                    | ~ - <b>a</b> x                       |
|------------------------------------------------------------------------------|----------------------------------------------------------------------------------|--------------------------------------------------------------------|--------------------------------------|
| ← → C (© 127.0.0.1:8000/a                                                    | dmin/admin                                                                       |                                                                    | 🎭 🖈 🈁 Incognito 🗄                    |
| PPDB                                                                         | =                                                                                |                                                                    | admin@gmail.com 🔂 Logout             |
| admin@gmail.com                                                              | Admin                                                                            | Tambah ×                                                           |                                      |
| Dashboard Pendataran     Mengirim Formulir     Belum Divertifikasi     Lukus | Tambah<br>Show 20 e entries<br>No • Nama<br>2 admin<br>Showing to 1 of 3 antriar | Nama Masukkan Nama Email Masukkan Email Password Masukkan Passownd | Search:<br>                          |
| Cettak Lanos Mater Dak  Adarin  Pengumuman  Pendaftaran                      |                                                                                  | Close Save                                                         |                                      |
| Type here to search                                                          | Copyright © 2021                                                                 |                                                                    | 🌆 30°C Hujan へ 👅 🚭 3× 値 🛅 Bio 1437 🗔 |

Gambar 5.13 Halaman Input Data Admin

3. Halaman Input Data Pengumuman

Pada halaman ini, ditampilkan form input data pengumuman yang digunakan admin untuk menambah data pengumuman baru dan tabel untuk mengelola data yang terdapat di menu data admin. Berikut hasil implementasi halaman input data pengumuman pada gambar 5.14.

| () FFDB ×                | +                      | × ×                      |
|--------------------------|------------------------|--------------------------|
| ← → C (0 127.0.0.18000/s | admin/pengumuman       | 🕼 🛨 😁 Incognito 🗄        |
| PPDB                     | E Tanta                | admin@gmail.com 🚺 Logout |
| admin@gmail.com          | Pengum                 |                          |
| 🙆 Dashboard              | Vubul Masukan Judul    |                          |
| Pendaltaran              | Konten                 | Search                   |
| Se Alengirim Formulir    | No Masukkan Konten     | Action +                 |
| Lulus                    |                        |                          |
| 으로 Tidak Lulus           | Showing (1) Close Save | Previous Next            |
| 🖽 Cetak Laporan          |                        |                          |
| Master Data              |                        |                          |
| Pengumuman               |                        |                          |
| 🗯 Pendaftaran            |                        |                          |
|                          |                        |                          |
|                          | Copyright © 2021       |                          |
| P Type here to search    | 🗙 😨 🔳 👘 🖓 🖓            | へ 筆 合 1× 点 皿 PNS 1637 し  |

#### Gambar 5.14 Halaman Input Data Pengumuman

4. Halaman Input Data Pendaftaran

Pada halaman ini, ditampilkan form input data pendaftaran yang digunakan admin untuk menambah data pendaftaran baru dan tabel untuk mengelola data yang terdapat di menu data admin. Berikut hasil implementasi halaman input data pendaftaran pada gambar 5.15.

| ← → O (0 127.0.0.1/8003/ac                                                                                  | imin/pendalitaran                                                                    | 🕰 🕁 🍮 Incognito 🗄                                   |
|----------------------------------------------------------------------------------------------------|--------------------------------------------------------------------------------------|-----------------------------------------------------|
| PPDB                                                                                                    | Tambah Pendattaran                                                                   | admin@gmail.com 🕞 Logout                            |
| admin@gmail.com                                                                                             | Pendaftaran Tardah funduharan Show is e entriso Tangah Kunal Garmanyyy  Tangah Kanal | Search                                              |
| Le' Lulus<br>▲ Tidak Lulus<br>III Catak Laporan<br>Mutatro Bata<br>Admin<br>III Pengamuman<br>B Pendattaran | Showing 1 to 1 of 1 entries                                                          | Pryclos 1 Nor                                       |
| P Type here to search                                                                                       | Copyright © 2021                                                                     | 50 30°C Highen ヘ ■ ● ○ 1× 《 田 № 1537<br>(5012037) ↓ |

Gambar 5.15 Halaman Input Data Pendaftaran

5. Halaman Input Data Formulir Pendaftaran dan registrasi

Pada halaman ini, ditampilkan form input data formulir pendaftaran dan registrasi yang dapat diakses oleh siswa. Siswa dapat menginput data formulir pendaftaran dan registrasi. Berikut hasil implementasi halaman input formulir pendaftaran dan registrasi pada gambar 5.16.

#### FORMULIR PENDAFTARAN

Silakan isi formulir dibawah ini untuk mendaftar menjadi siswa SMP YKPP

| INFORMASI PRIBADI                                                                              |  |
|------------------------------------------------------------------------------------------------|--|
| Imail                                                                                          |  |
| admin@gmail.com                                                                                |  |
| āmail Untuk Login                                                                              |  |
| Password                                                                                       |  |
|                                                                                                |  |
| Password Untuk Login                                                                           |  |
| Pas Foto (Ukuran : 3x4, Format : JPG, PNG)<br>[Pilih File] Tidak ada file yang dipilih<br>Nama |  |
| Masukkan Nama                                                                                  |  |
| Jenis Kelamin: 🔿 Laki-Laki 🔿 Perepmuan                                                         |  |
| Fempat Lahir                                                                                   |  |
| Masukkan Tempat Lahir                                                                          |  |
| Tanggal Lahir                                                                                  |  |
| hh/bb/tttt                                                                                     |  |
| Agama                                                                                          |  |
| - Pilih Agama -                                                                                |  |

| INFORMASI ORANG TUA                                                                                                    |
|----------------------------------------------------------------------------------------------------|
| Nama Ayah                                                                                                    |
| Masukan Nama Lengkap                                                                                                    |
| Pekerjaan Ayah                                                                                                    |
| - Pilih Pekerjaan -                                                                                                    |
| Nama Ibu                                                                                                    |
| Masukan Nama Lengkap                                                                                                    |
| Pekerjaan Ibu                                                                                                    |
| - Pilih Pekerjaan -                                                                                                    |
| Alamat Orang Tua                                                                                                    |
| Masukan Alamat                                                                                                    |
| Nomor Telepon Orang Tua                                                                                                    |
| Masukan Nomor Telepon                                                                                                    |
|                                                                                                    |
| NISN<br>Masukkan NISN                                                                                                    |
| Asal Sekolah                                                                                                    |
| Masukan Asal Sekolah                                                                                                    |
| Tahun Lulus                                                                                                    |
| Masukan Tahun Lulus                                                                                                    |
| ljazah (SCAN : PDF, JPG, PNG, UKURAN MAKSIMAL: 5MB)<br>[Pilih File] Tidak ada file yang dipilih<br>SKHU (SCAN : PDF, JPG, PNG, UKURAN MAKSIMAL: 5MB)<br>[Pilih File] Tidak ada file yang dipilih |
| Kirim Fermulir                                                                                                    |

Gambar 5.16 Halaman Input Data Formulir Pendaftaran

### 6. Halaman Input Data Lengkapi Persyaratan

Pada halaman ini, ditampilkan form input data lengkapi persyaratan yang dapat diakses oleh siswa. siswa dapat menginput data lengkapi persyaratan. Berikut hasil implementasi halaman input lengkapin persyaratan pada gambar 5.17.

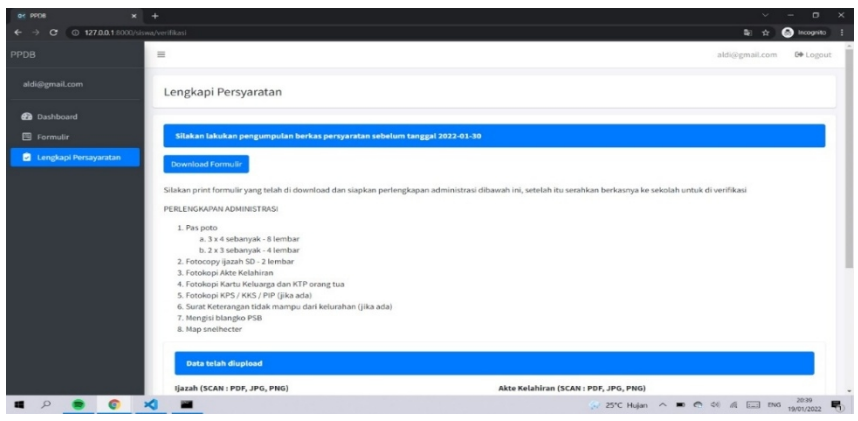

Gambar 5.17 Halaman Input Data lengkapin Persyaratan

#### 5.3 PENGUJIAN SISTEM

Pada tahap ini dilakukan pengujian menggunakan metode pengujian white box dimana penulis melakukan pengecekan kode-kode program PHP yang ada dan black box dimana penulis melakukan pengecekan hasil keluaran dari sistem dan apabila hasil keluar tidak sesuai atau terjadi kesalahan maka penulis melakukan perbaikan agar hasil keluar dari sistem sesuai dengan hasil yang diharapkan.Pengujian Modul Login

Pada tahap ini, penulis melakukan pengujian terhadap sistem, Pengujian sistem digunakan untuk melakukan pengujian dari program apakah hasil yang dikeluarkan sesuai dengan harapan dari penulis. Pengujian memastikan bahwa keluar yang diharapkan sesuai dengan hasil yang didapat dengan masukan pada masing – masing pengujian. Karena apabila kesimpulan tidak sesuai maka penulis akan memperbaiki kembali program tersebut, akan tetapi jika telah sesuai maka penulis dapat melakukan pengujian ke bagian lainnya. Pada tahap ini dilakukan pengujian pada halaman login untuk mengetahui apakah proses login berjalan dengan baik atau tidak. Hasil pengujian pada modul login dapat dilihat pada Tabel 5.1 :

| Modul<br>Yang<br>Diuji | Prosedur<br>Pengujian                                                                                                    | Masukkan                                          | Keluaran<br>Yang<br>Diharapkan                                                           | Hasil Yang<br>Didapat                                                           | Kesimpu<br>lan |
|------------------------|----------------------------------------------------------------------------------------------------|---------------------------------------------------|------------------------------------------------------------------------------------------|---------------------------------------------------------------------------------|----------------|
| Login                  | <ul> <li>Buka<br/>halaman<br/>login</li> <li>Masukan<br/>username &amp;<br/>password</li> <li>Klik tombol<br/>login</li> </ul> | Username,<br>password,<br>klik<br>tombol<br>login | Pengguna<br>masuk ke dalam<br>sistem dan<br>dapat<br>mengakses<br>sistem sesuai<br>level | Pengguna masuk ke<br>dalam sistem dan<br>dapat mengakses<br>sistem sesuai level | Berhasil       |

Tabel 5.1 Tabel Pengujian Halaman Login

#### 1. Pengujian Modul Mengelola Data Admin

Pada tahap ini dilakukan pengujian pada modul mengelola data admin, untuk mengetahui apakah proses tambah, edit, hapus data admin berjalan dengan baik atau tidak. Hasil pengujian pada modul mengelola data admin dapat dilihat pada Tabel 5.2:

| Modul<br>Yang<br>Diuji | Prosedur<br>Pengujian                                                                                                    | Masukkan                                      | Keluaran<br>Yang<br>Diharapkan                                          | Hasil<br>Yang<br>Didapat                                             | Kesimpu<br>lan |
|------------------------|----------------------------------------------------------------------------------------------------|-----------------------------------------------|-------------------------------------------------------------------------|----------------------------------------------------------------------|----------------|
| Tambah<br>admin        | <ul> <li>Buka halaman<br/>tambah admin</li> <li>Masukan data-<br/>data admin yang<br/>diperlukan</li> <li>Klik tombol<br/>simpan</li> </ul> | Data<br>admin<br>dan klik<br>tombol<br>simpan | Admin<br>berhasil<br>menambahka<br>n data admin<br>kedalam<br>sistem    | Admin<br>berhasil<br>menambahkan<br>data admin<br>kedalam<br>sistem  | Berhasil       |
| Edit admin             | <ul> <li>Buka halaman<br/>edit admin</li> <li>Masukan data<br/>admin yang<br/>ingin di edit</li> <li>Klik tombol<br/>simpan</li> </ul>      | Data<br>admin<br>dan klik<br>tombol<br>simpan | Admin<br>berhasil<br>mengedit<br>data admin<br>yang ada<br>dalam sistem | Admin berhasil<br>mengedit data<br>admin yang<br>ada dalam<br>sistem | Berhasil       |
| Hapus<br>admin         | <ul> <li>Buka halaman<br/>manajemen data<br/>admin</li> <li>Pilih data<br/>admin yang<br/>ingin dihapus</li> <li>Klik hapus</li> </ul>      | Klik<br>tomb<br>ol<br>hapus                   | Admin<br>berhasil<br>menghapus<br>data admin                            | Admin berhasil<br>menghapus<br>data admin                            | Berhasil       |

Tabel 5.2 Tabel Pengujian Mengelola Data Admin

# 2. Pengujian Modul Mengelola Data Periode Pendaftaran

Pada tahap ini dilakukan pengujian pada modul mengelola data periode Pendaftaran, untuk mengetahui apakah proses tambah, edit, hapus data periode Pendaftaran berjalan dengan baik atau tidak. Hasil pengujian pada modul mengelola data Pendaftaran dapat dilihat pada Tabel 5.3:

| Modul<br>Yang<br>Diuji   | Prosedur<br>Pengujian                                                                                                    | Masukkan                                            | Keluaran<br>Yang<br>Diharapkan                                          | Hasil<br>Yang<br>Didapat                                                | Kesimpu<br>lan |
|--------------------------|----------------------------------------------------------------------------------------------------|-----------------------------------------------------|-------------------------------------------------------------------------|-------------------------------------------------------------------------|----------------|
| Tambah<br>Pendaftaran    | <ul> <li>Buka halaman<br/>tambah<br/>Pendaftaran</li> <li>Masukan data-<br/>data Pendaftaran<br/>yang diperlukan</li> <li>Klik tombol<br/>simpan</li> </ul> | Data<br>Pendaftaran<br>dan klik<br>tombol<br>simpan | Admin berhasil<br>menambahkan<br>data Pendaftaran<br>kedalam sistem     | Admin berhasil<br>menambahkan<br>data Pendaftaran<br>kedalam sistem     | Berhasil       |
| Edit<br>Pendaftaran      | <ul> <li>Buka halaman<br/>edit<br/>Pendaftaran</li> <li>Masukan data<br/>Pendaftaran<br/>yang ingin di<br/>edit</li> <li>Klik tombol<br/>simpan</li> </ul>  | Data<br>Pendaftaran<br>dan klik<br>tombol<br>simpan | Admin berhasil<br>mengedit data<br>Pendaftaran yang<br>ada dalam sistem | Admin berhasil<br>mengedit data<br>Pendaftaran yang<br>ada dalam sistem | Berhasil       |
| Hapus<br>Pendaftar<br>an | <ul> <li>Buka halaman<br/>manajemen data<br/>Pendaftaran</li> <li>Pilih data<br/>Pendaftaran<br/>yang ingin<br/>dihapus</li> <li>Klik hapus</li> </ul>      | Klik tombol<br>hapus                                | Admin berhasil<br>menghapus data<br>Pendaftaran                         | Admin berhasil<br>menghapus data<br>Pendaftaran                         | Berhasil       |

Tabel 5.3 Tabel Pengujian Mengelola Data Pendaftaran

## 3. Pengujian Modul Mengelola Data Pengumuman

Pada tahap ini dilakukan pengujian pada modul mengelola data Pengumuman, untuk mengetahui apakah proses tambah, edit, hapus data Pengumuman berjalan dengan baik atau tidak. Hasil pengujian pada modul mengelola data Pengumuman dapat dilihat pada Tabel 5.4:

| Modul<br>Yang<br>Diuji | Prosedur<br>Pengujian | Masukkan | Keluaran<br>Yang<br>Diharapkan | Hasil<br>Yang<br>Didapat | Kesimpu<br>lan |
|------------------------|-----------------------|----------|--------------------------------|--------------------------|----------------|
|------------------------|-----------------------|----------|--------------------------------|--------------------------|----------------|

Tabel 5.4 Tabel Pengujian Mengelola Data Pengumuman

| Tambah<br>Pengumum<br>an | - | Buka halaman<br>tambah<br>Pengumuman<br>Masukan data-<br>data<br>Pengumuman<br>yang diperlukan<br>Klik tombol<br>simpan | Data<br>Pengumu<br>man dan<br>klik<br>tombol<br>simpan | Admin berhasil<br>menambahkan<br>data<br>Pengumuman<br>kedalam sistem     | Admin berhasil<br>menambahkan data<br>Pengumuman<br>kedalam sistem        | Berhasil |
|--------------------------|---|----------------------------------------------------------------------------------------------------|--------------------------------------------------------|---------------------------------------------------------------------------|---------------------------------------------------------------------------|----------|
| Edit<br>Pengumum<br>an   | - | Buka halaman<br>edit<br>Pengumuman<br>Masukan data<br>Pengumuman<br>yang ingin di<br>edit<br>Klik tombol<br>simpan      | Data<br>Pengumu<br>man dan<br>klik<br>tombol<br>simpan | Admin berhasil<br>mengedit data<br>Pengumuman<br>yang ada dalam<br>sistem | Admin berhasil<br>mengedit data<br>Pengumuman<br>yang ada dalam<br>sistem | Berhasil |
| Hapus<br>Pengumu<br>man  | - | Buka halaman<br>manajemen data<br>Pengumuman<br>Pilih data<br>Pengumuman<br>yang ingin<br>dihapus<br>Klik hapus         | Klik tombol<br>hapus                                   | Admin berhasil<br>menghapus data<br>Pengumuman                            | Admin berhasil<br>menghapus data<br>Pengumuman                            | Berhasil |

## 4. Pengujian Program Megkonfirmasi Tahapan Selajutnya

Pada tahap ini dilakukan pengujian program pada mengkonfirmasi tahapan selajutnya untuk mengetahui apakah proses melihat mengkonfirmasi tahapan selajutnya atau fungsional melihat data siswa yang mendaftar dapat berjalan dengan baik. Hasil pengujian pada modul ini penulis sajikan pada tabel 5.5.

Tabel 5.5 Pengujian Program Mengkofirmasi Tahapan Selajutnya

| Modul<br>Pengujian                          | Prosedur<br>Pengujian                        | Masukan              | Keluaran yang<br>diharapkan    | Hasil yang<br>Didapat         | Kesimpulan |
|---------------------------------------------|----------------------------------------------|----------------------|--------------------------------|-------------------------------|------------|
| Mengkonf<br>irmasi<br>tahapan<br>selajutnya | - Buka<br>halaman<br>siswa yang<br>mendaftar | - klik<br>konfirmasi | - Data berhasil<br>dikofirmasi | - Data berhasil<br>konfirmasi | Berhasil   |

5. Pengujian Mengverikasi Data Siswa

Pada tahap ini dilakukan pengujian pada mengverifikasi data siswa, untuk mengetahui apakah proses mengverifikasi data siswa berjalan dengan baik atau tidak. Hasil pengujian pada mengverifikasi data siswa dapat dilihat pada Tabel 5.6:

Tabel 5.6 Pengujian Program Mengverifikasi Data Siswa

| Modul<br>Pengujian               | Prosedur<br>Pengujian                        | Masukan              | Keluaran yang<br>diharapkan                        | Hasil yang<br>Didapat                              | Kesimpulan |
|----------------------------------|----------------------------------------------|----------------------|----------------------------------------------------|----------------------------------------------------|------------|
| Mengverif<br>ikasi data<br>siswa | - Buka<br>halaman<br>siswa yang<br>mendaftar | - klik<br>verifikasi | <ul> <li>Data berhasil<br/>diverifikasi</li> </ul> | <ul> <li>Data berhasil<br/>diverifikasi</li> </ul> | Berhasil   |

6. Pengujian Mengcetak Laporan Siswa yang lulus dan tidak lulus

pada tahap ini dilakukan pengujian pada mencetak laporan siswa yang lulus dan tidak untuk mengetahui apakah proses mencetak laporan siswa yang lulus dan tidak lulus berjalan dengan baik atau tidak. Hasil pengujian pada mengcetak laporan siswa yang lulus dan tidak lulus dapat dilihat pada Tabel 5.7:

Tabel 5.7 Pengujian Program Mencetak Laporan Siswa

| Modul<br>Pengujian                                         | Prosedur<br>Pengujian                         | Masukan      | Keluaran yang<br>diharapkan   | Hasil yang<br>Didapat         | Kesimpulan |
|------------------------------------------------------------|-----------------------------------------------|--------------|-------------------------------|-------------------------------|------------|
| - Mengceta<br>k laporan<br>siswa                           | - Buka<br>halaman<br>cetak                    | - klik cetak | - Data berhasil<br>dicetak    | - Data berhasil<br>dicetak    | Berhasil   |
| yang lulus<br>- Mencetak<br>laporan<br>siswa<br>yang tidak | laporan<br>- Buka<br>halaman cetak<br>laporan | - Klik cetak | - Data<br>berhasil<br>dicetak | - Data<br>berhasil<br>dicetak | - berhasil |

7. Pengujian Melihat Profil Sekolah

Pada tahap ini dilakukan pengujian melihat profil sekolah untuk mengetahui apakah proses melihat profil sekolah berjalan dengan baik atau tidak. Hasil pengujian pada melihat profil sekolah dapat dilihat pada Tabel 5.8:

Tabel 5.8 Pengujian Program Melihat profil sekolah

| Modul<br>Pengujian           | Prosedur<br>Pengujian                                                                      | Masukan                  | Keluaran yang<br>diharapkan                                               | Hasil yang<br>Didapat                                                     | Kesimpulan |
|------------------------------|--------------------------------------------------------------------------------------------|--------------------------|---------------------------------------------------------------------------|---------------------------------------------------------------------------|------------|
| Melihat<br>profil<br>sekolah | <ul> <li>Buka website<br/>ppdb</li> <li>Buka<br/>halaman<br/>profil<br/>sekolah</li> </ul> | - klik profil<br>sekolah | <ul> <li>Data berhasil<br/>menampilak<br/>n profil<br/>sekolah</li> </ul> | <ul> <li>Data berhasil<br/>menampilka<br/>n profil<br/>sekolah</li> </ul> | Berhasil   |

8. Pengujian mengisi formulir dan registrasi

Pada tahap ini dilakukan pengujian pengisisan formulir dan registasi akun data untuk mengetahui apakah proses pengisisan formulir dan registrasi data berjalan dengan baik atau tidak. Hasil pengujian pada pengisian formulir dan registrasi dapat dilihat pada Tabel 5.9:

Tabel 5.9 Pengujian Program Membuat mengisi formulir dan Registrasi

| Modul<br>Pengujian                                      | Prosedur<br>Pengujian                                                                             | Masukan                                                                      | Keluaran yang<br>diharapkan                    | Hasil yang<br>Didapat                      | Kesimpulan |
|---------------------------------------------------------|---------------------------------------------------------------------------------------------------|------------------------------------------------------------------------------|------------------------------------------------|--------------------------------------------|------------|
| Melakukan<br>pengisian<br>formulir<br>dan<br>registrasi | <ul> <li>Buka<br/>website<br/>ppdb</li> <li>Buka<br/>halaman<br/>pengisian<br/>forulir</li> </ul> | - data yang<br>diminta<br>- klik simpan<br>dan selajutnya<br>-kirim formulir | - Data<br>berhasil di<br>simpan dan<br>dikirim | - Data berhasil<br>disimpan dan<br>dikirim | Berhasil   |

9. Pengujian Melihat Pengumuman

Pada tahap ini dilakukan pengujian melihat pengumuman untuk mengetahui apakah proses melihat pengumuman berjalan dengan baik atau tidak. Hasil pengujian pada melihat pengumuman dapat dilihat pada Tabel 5.10:

Modul Prosedur Keluaran yang Hasil yang Masukan Kesimpula Pengujian Pengujian diharapkan Didapat n Buka website Melihat - klik Data berhasil Data berhasil Berhasil menampilakn menampilkan pengumu ppdb pengumuman Buka pengumuman man pengumuman halaman pengumuma n

Tabel 5.10 Pengujian Program Melihat Pengumuman

10. Pengujian Melalukan Input Lengkapi Persyaratan

Pada tahap ini dilakukan pengujian input verifikasi data untuk mengetahui apakah proses input lengkapi persyaratan data berjalan dengan baik atau tidak. Hasil pengujian pada pengisisan input lengkapi persyaratan verifikasi data dapat dilihat pada Tabel 5.11:

Tabel 5.11 Pengujian Program input lengkapi persyaran

| Modul<br>Pengujian | Prosedur<br>Pengujian | Masukan       | Keluaran yang<br>diharapkan | Hasil yang<br>Didapat | Kesimpulan |
|--------------------|-----------------------|---------------|-----------------------------|-----------------------|------------|
| Input              | - Buka                | - Data scan   | - Data berhasil             | - Data                | Berhasil   |
| verifikasi         | halaman               | yang          | disubmit                    | berhasil di           |            |
| data               | verifikasi            | dibutuhkan    |                             | submit                |            |
|                    |                       | - Klik submit |                             |                       |            |

11. Pengujian Melihat Informasi Kelulusan

Pada tahap ini dilakukan pengujian melihat informasi kelulusan untuk mengetahui apakah proses melihat informasi kelulusan berjalan dengan baik atau tidak. Hasil pengujian pada melihat informasi kelulusan dapat dilihat pada Tabel 5.12:

| Modul                             | Prosedur                        | Masukan                                                                                        | Keluaran yang                                            | Hasil yang                                               | Kesimpula |
|-----------------------------------|---------------------------------|------------------------------------------------------------------------------------------------|----------------------------------------------------------|----------------------------------------------------------|-----------|
| Pengujian                         | Pengujian                       |                                                                                                | diharapkan                                               | didapat                                                  | n         |
| Melihat<br>informasi<br>kelulusan | - Buka<br>halaman<br>verifikasi | - sesudah<br>menginput data<br>verifikasi maka<br>akan<br>menampikan<br>informasi<br>kelulusan | - Data berhasil<br>menampilakn<br>informasi<br>kelulusan | - Data berhasil<br>menampilkan<br>informasi<br>kelulusan | Berhasil  |

Tabel 5.12 Pengujian Program Melihat Informasi Kelulusan

## 5.4 ANALISIS HASIL YANG DICAPAI OLEH SISTEM

Adapun analisis hasil yang dicapai oleh sistem yang telah dibangun dengan menggunakan bahasa pemograman PHP dan *database* MySQL untuk mengatasi permasalahan yang terjadi pada SMP YKP Pertamina Kota Jambi adalah sebagai berikut :

1. Kelebihan Sistem

Adapun kelebihan dari sistem ini adalah sebagai berikut :

- a. Sistem yang dirancang memudahkan proses kegiatan pendaftaran siswa baru di SMP YKP Pertamina Kota Jambi dalam hal menginformasikan tahapan dalam penerimaan siswa baru dan siswa lebih mudah mengupload bahan yang diperlukan.
- b. Sistem dapat melakukan pengolahan data secara terkomputeriasi baik menambah, mengubah dan menghapus data sehingga dapat meningkatkan kinerja admin dan siswa serta dapat memberikan layanan yang lebih cepat dan baik lagi.

- c. Sistem juga memberikan kemudahan bagi sekolah dalam memberikan pengumuman secara langsung mengenai penerimaan siswa baru dan siswa gampang melihatnya langsung disistem.
- 2. Kekurangan Sistem

Adapun kekurangan dari sistem ini adalah sebagai berikut :

- a. Fitur yang dimiliki pada website ini masih terbatas, website ini belum memiliki fitur untuk chat online antara admin dan siswa.
- b. Belum tersedia fitur untuk melakukan back up database pada sistem